# Einrichtung des Element-Clients

Wenn Sie einen Dienst-PC benutzen ist der Element-Client möglicherweise bereits installiert. Suchen Sie nach diesem Symbol in der Taskleiste oder im Startmenü:

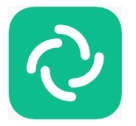

Sollte der Element-Client nicht installiert sein, können Sie die für Ihr System geeignete Version hier herunterladen:

https://element.io/get-started

Für die Mobilversionen suchen Sie im Google Playstore (Android) oder im Apple App Store (iOS) bitte nach "Element".

Wenn Sie Element das erste Mal starten, sehen Sie folgenden Willkommensbildschirm:

|      |                |          | 0       | ,                                |                           |       |
|------|----------------|----------|---------|----------------------------------|---------------------------|-------|
| Deze | entrale, verso | Willkom  | men k   | <b>Dei Elen</b><br>ionslösung un | nent!<br>terstützt von [m | atrix |
|      | -8             | Anmelden |         | <ul> <li>Acco</li> </ul>         | L<br>unt erstellen        |       |
|      |                | 0        | Erkunde | Räume                            |                           |       |
|      |                | 1        | Deutsch | ~                                |                           |       |

Klicken Sie auf "Anmelden".

Im nächsten Fenster müssen Sie zunächst den Matrix-Server der TU Dresden festlegen. Klicken Sie dazu auf "Ändern":

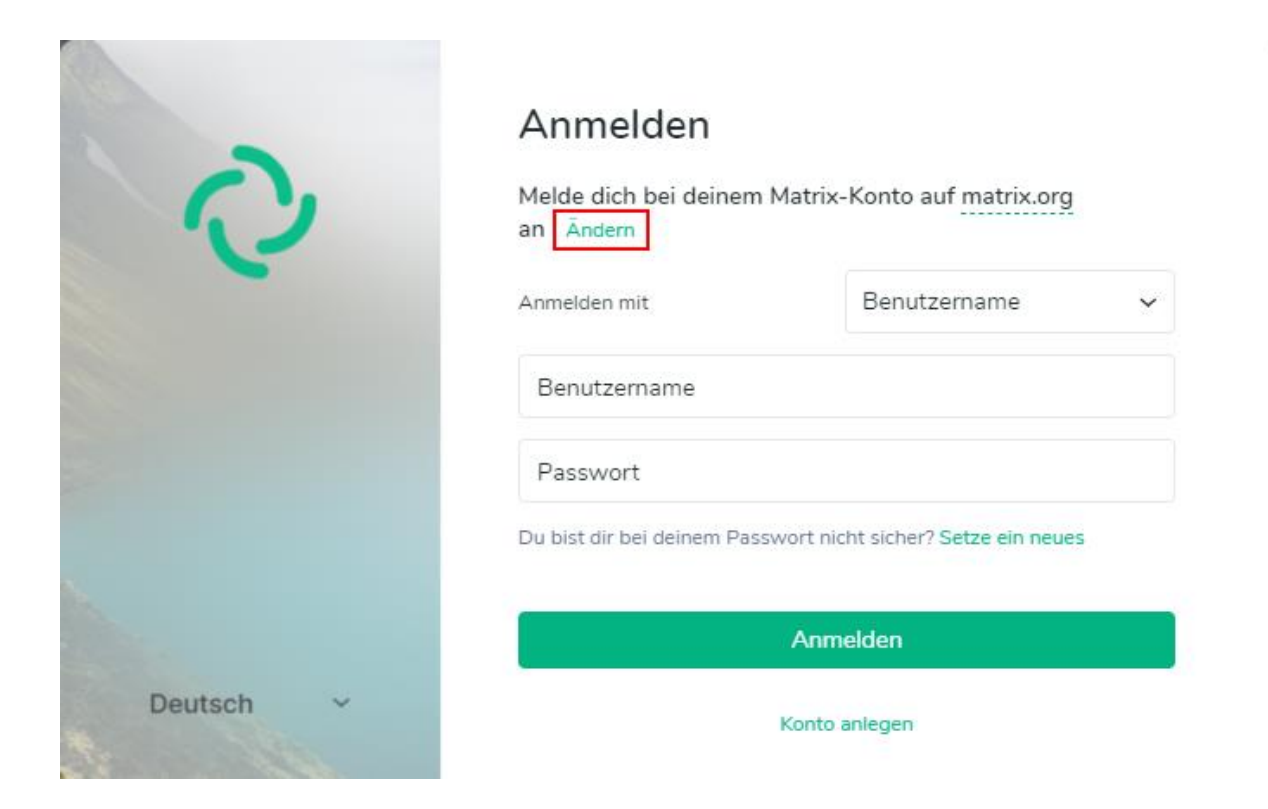

## Geben Sie nun die Adresse des Matrix-Servers der TU Dresden ein:

https://matrix.tu-dresden.de

| 0         | Andere Server<br>Enter your custom homeserver URL What does this mean?<br>Heimserver-Adresse<br>https://matrix.tu-dresden.de |
|-----------|----------------------------------------------------------------------------------------------------|
|           | Nāchstes                                                                                                    |
| Deutsch ~ | Konto anlegen                                                                                                    |

Klicken Sie danach auf "Nächstes".

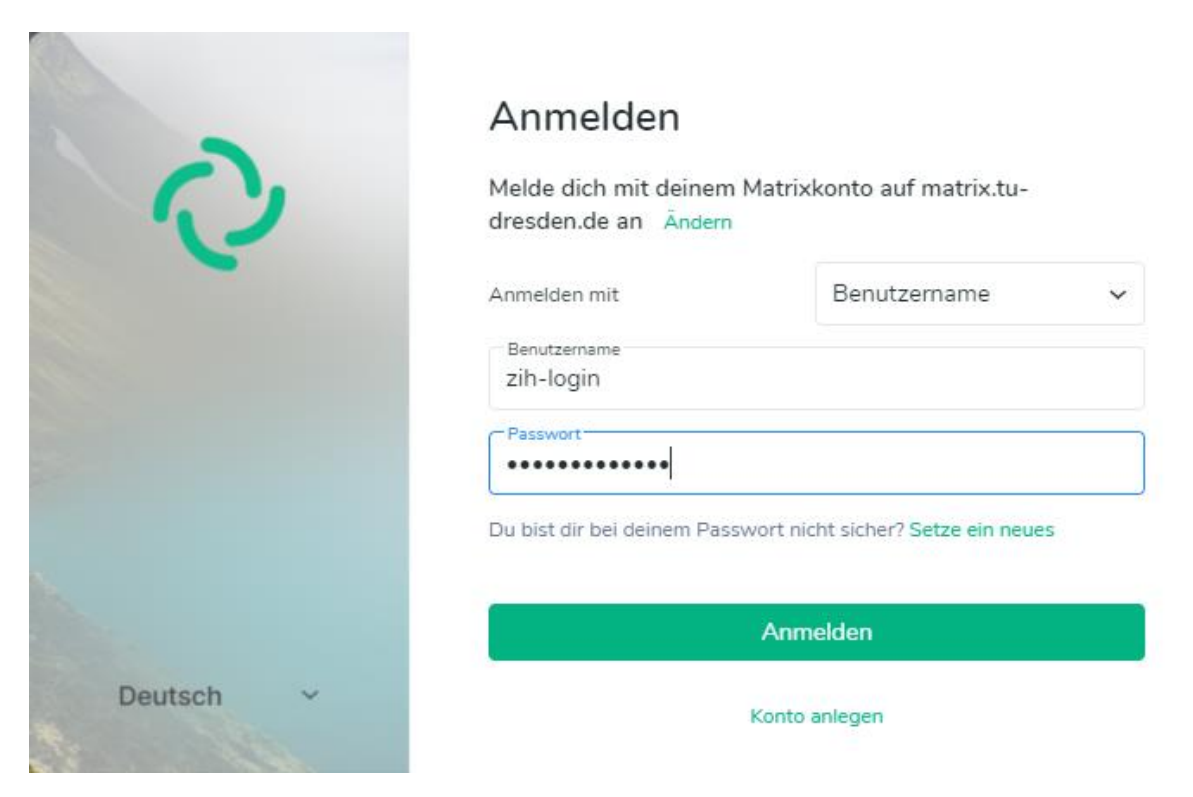

Geben Sie nun Ihre ZIH-Logindaten ein:

### Benutzername:

ihr-zih-login (Sie müssen hier natürlich Ihr tatsächliches ZIH-Login eingeben)

#### Passwort:

ihr-zih-passwort (Sie müssen hier natürlich Ihr tatsächliches ZIH-Passwort eingeben)

Klicken Sie anschließend auf "Anmelden".

Nach kurzer Ladezeit sehen Sie nun die Benutzeroberfläche des Element-Clients und erhalten möglicherweise bereits Einladungen für verschiedene Chaträume.

Um Ihr Nutzerkonto anzupassen, klicken Sie bitte oben links auf Ihren Benutzernamen (vorname.name@tu-dresden.de) und wählen Sie Einstellungen:

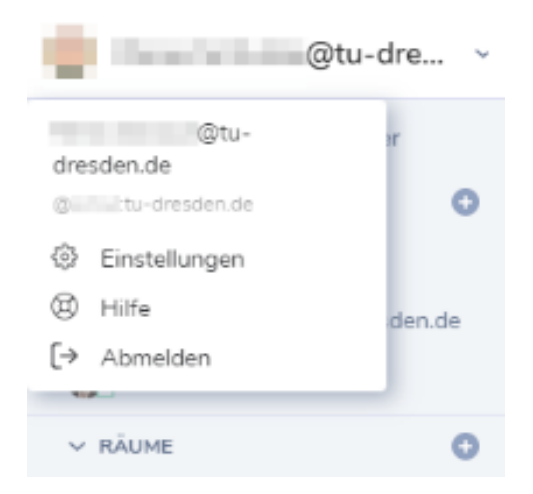

| Einstellungen                 |                                        |            |  |  |  |
|-------------------------------|----------------------------------------|------------|--|--|--|
| 🕸 Allgemein                   | Allgemein                              |            |  |  |  |
| Q Abzeichen                   | Profil                                 |            |  |  |  |
| . Benachrichtigungen          |                                        |            |  |  |  |
| ¦†↓ Einstellungen             | Anzeigename                            |            |  |  |  |
| Sprache & Video               |                                        | 1000       |  |  |  |
| ☐ Sicherheit &<br>Datenschutz | Spairbara                              | ⊥ Hochlade |  |  |  |
| Hilfe & Über                  | Speichen                               | Entfernen  |  |  |  |
|                               | Benutzerkonto                          |            |  |  |  |
|                               | E-Mail-Adressen                        |            |  |  |  |
|                               | @tu-dresden.de Entfernen               |            |  |  |  |
|                               |                                        |            |  |  |  |
|                               | E-Mail-Adresse                         |            |  |  |  |
|                               | Hinzufügen                             |            |  |  |  |
|                               | Telefonnummern                         |            |  |  |  |
|                               | C Telefonnummer                        |            |  |  |  |
|                               | æ +44 ∨                                |            |  |  |  |
|                               | Hinzufügen                             |            |  |  |  |
|                               |                                        |            |  |  |  |
|                               | Sprache und Region                     |            |  |  |  |
|                               | Deutsch 🗸                              |            |  |  |  |
|                               |                                        |            |  |  |  |
|                               | Design                                 |            |  |  |  |
|                               | An System-Design anpassen              |            |  |  |  |
|                               | Helles Thema                           |            |  |  |  |
|                               | Kompaktes Chatverlauf-Lavout verwenden |            |  |  |  |
|                               |                                        |            |  |  |  |
|                               | Entdeckung                             |            |  |  |  |

Unter "Allgemein" können Sie hier persönliche Einstellungen vornehmen (Anzeigename und Profilbild festlegen, zusätzliche Kontaktinformationen hinterlegen, ein anderes Darstellungsthema für den Client wählen).

Unter "Benachrichtigungen" können Sie festlegen, wie und ob Sie bei neuen Nachrichten oder Ereignissen informiert werden wollen.

Unter "Einstellungen" können Sie individuelle Einstellungen zur Raumliste, zum Nachrichteneingabefeld, zum Chatverlauf u.v.m. vornehmen.

Unter "Sprache & Video" können Sie die Hardware für Videochats festlegen.

## VIEL SPAß!